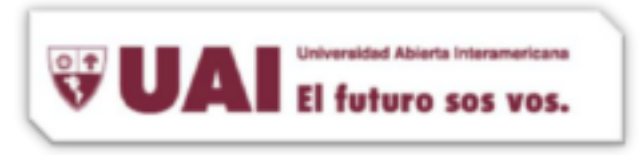

```
Departamento de Sistemas UAI
```

- Ajustes →Accedemos a los ajustes mediante el icono "Ajustes" que encontraremos en el escritorio del Iphone
- 2- Una vez estemos dentro del menú, accederemos al apartado "mail, contactos, calendarios".
- 3- Añadir cuenta→ Pulsamos sobre "Añadir cuenta"
- 4- Elegimos Exchange → Para la cuenta de correo elegimos "Microsoft Exchange".

| Email nom  | nbre.apellido@vaned | uc.edu.a   |  |
|------------|---------------------|------------|--|
| Domain     | VANEDUCDON          | VANEDUCDOM |  |
| Username   | nombredeusuar       | rio        |  |
| Password   | ••••••              | •          |  |
| Descriptio | n VANEDUC           |            |  |

 5- Rellenamos campos → En la pantalla de configuración de correo, tendremos que introducir los siguientes campos: EMAIL = mail@vaneduc.edu.ar
DOMAIN = VANEDUCDOM
USERNAME = nombre de usuario
PASSWORD = contraseña

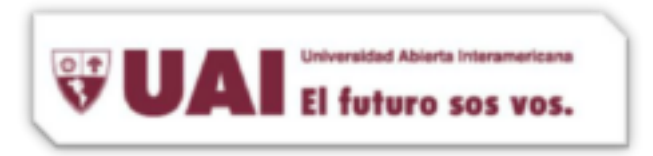

## Departamento de Sistemas UAI

DESCRIPTION = una breve descripción para identificar la cuenta de correo

6- El dispositivo iOS ahora tratar de localizar el servidor de Exchange. Si es necesario, usted tendrá que introducir la dirección completa de su Exchange Server en el campo Servidor

| Cancel       | Exchange              | Nex   |
|--------------|-----------------------|-------|
| Email nombro | e.apellido@vaneduc.ec | du.ar |
| Server mail  | ros90.vaneduc.edu.ar  | ·     |
| Domain       | VANEDUCDOM            |       |
| Username     | nombredeusuario       |       |
| Password     |                       |       |
| Description  | VANEDUC               |       |

7- Seleccionar contenido→Podremos seleccionar el tipo de contenido que queramos sincronizar con el correo Exchange: correo, calendario y/o contactos